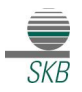

## Vorlagen in das VR-OnlineBanking übernehmen

(Vorlagen nur mit Empfänger-Bankverbindung)

## Wichtig:

## Die nachfolgenden Schritte sind jeweils getrennt pro Auftragsart (z.B. Überweisungen oder SEPA-Lastschriften) und pro Konto durchzuführen.

Sehr geehrte Kundin, sehr geehrter Kunde,

in dieser Anleitung finden Sie eine Schritt-für-Schritt-Anleitung für die Übertragung der Vorlagen aus der VR-NetWorld Software in Ihren OnlineBanking-Zugang über Ihre Homepage.

- 1. Bitte öffnen Sie die VR-NetWorld Software.
- 2. Klicken Sie bitte auf den Menüpunkt "Startseite" und danach auf "Zahlungsempf./Zahler".

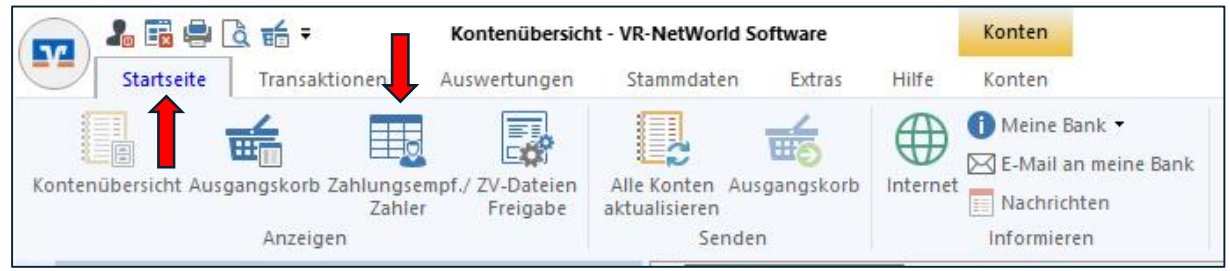

3. Exportieren Sie die Daten durch den Button "Alle Einträge".

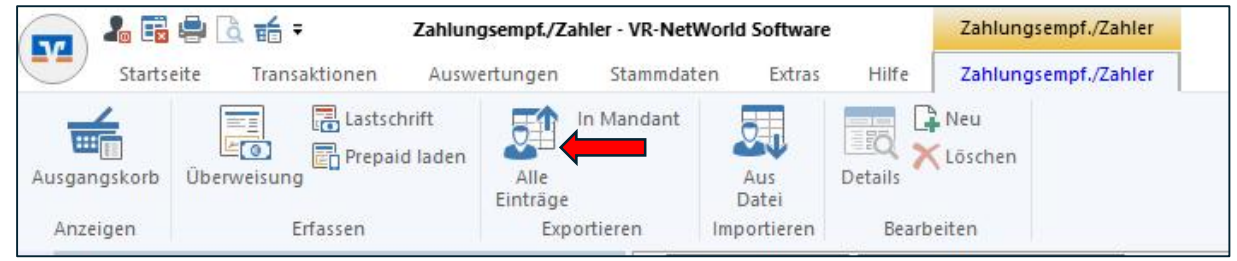

4. Bitte nehmen Sie für den Export die Dateiform "CSV".

| Aktive Ansicht exportieren |             |
|----------------------------|-------------|
| Exportformat wählen:       | Exportieren |
| Access 2000<br>Access 97   | Abbrechen   |
| dBase III<br>dBase IV      |             |
| Excel 2000                 |             |
|                            | Hilfe       |

- 5. Bitte speichern Sie die Datei so ab, dass Sie wieder darauf zugreifen können.
- 6. Öffnen Sie bitte nach dem Speichern wieder die Datei.
- 7. Bitte benennen Sie die Spalte A "Name" in "Empfänger" um und speichern Sie die Datei erneut.

| 1 | A<br>Name | B<br>Vorname | C<br>Adresse | D<br>Wohnort | $\rightarrow$ | 1 | A<br>Empfänger | B<br>Vorname | C<br>Adresse | Wohr |
|---|-----------|--------------|--------------|--------------|---------------|---|----------------|--------------|--------------|------|
|   |           |              |              |              |               |   |                |              |              |      |

## Spar- und Kreditbank des Bundes Freier evangelischer Gemeinden

- 8. Kontrollieren Sie Ihre Datei noch einmal, ob Sie alle diese Bankverbindungen übernehmen möchten und <u>löschen Sie die Bankverbindungen aus Ihrer Datei heraus, die sie nicht als Vorlage ins OnlineBanking übernehmen möchten</u>.
- Melden Sie sich dann bitte über die Homepage <u>www.skbwitten.de</u> mit Ihrem VR-NetKey und Ihrer PIN an (Konto-Login).

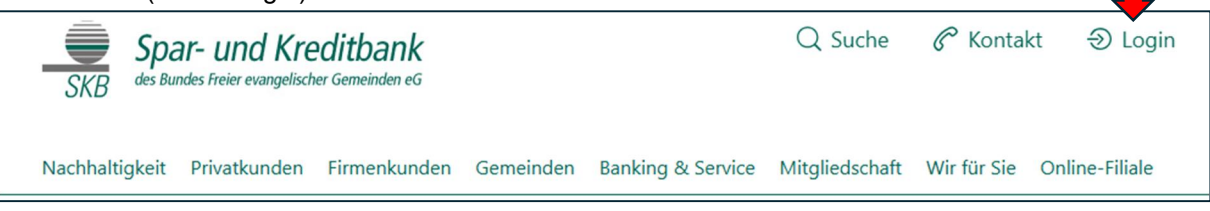

10. Klicken Sie den Punkt **"Vorlagen"** an. Auf der rechten Seite finden Sie drei Punkte. Bitte klicken darauf und wählen Sie **"Vorlagen importieren"** aus.

| Privatkunden       | Firmenkunden                                     | Banking & Verträge Se | ervice & Mehrwerte |               |            |                | Postfach       | ? Hilfe |
|--------------------|--------------------------------------------------|-----------------------|--------------------|---------------|------------|----------------|----------------|---------|
| SKB des Bundes Fre | Ind Kreditbank<br>ier evangelischer Gemeinden eG |                       |                    |               |            |                |                |         |
| Start Überw        | eisung Lastschrift                               | t Aufträge Vorlagen   | Darlehen Ha        | andel & Depot | UnionDepot | Börse & Märkte |                | _       |
|                    |                                                  |                       | -                  |               |            |                |                |         |
| 기 Überweis         | sungsvorlagen                                    | Übersicht             |                    |               |            |                |                |         |
| 🗹 Lastschri        | ftvorlagen                                       | Überv                 | veisung            | gsvorl        | agen       |                | + Neue Vorlage | :       |
|                    |                                                  |                       |                    |               |            |                |                |         |

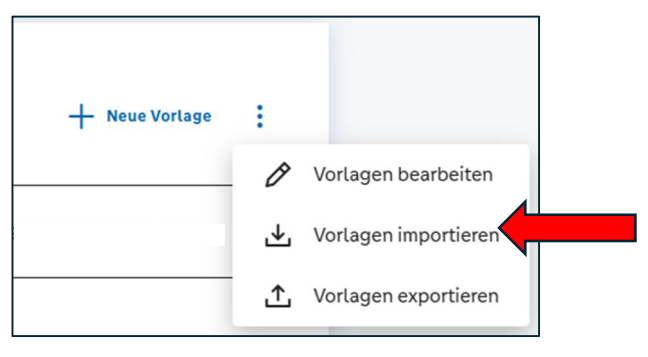

11. Fügen Sie über den Punkt **"Vorlagen hochladen"** bitte die exportierte csv-Datei ein. Dann werden Ihre Vorlagen eingefügt. (Bitte beachten Sie, dass bei dem Import der Vorlagen keine Dublettenprüfung stattfindet.)

| nke Petra Jorzick |   |
|-------------------|---|
| SKB-GiroMA        | ~ |
|                   |   |

Bei Fragen stehen wir Ihnen unter der Telefonnummer 02302-93030-23 gerne zur Verfügung.